## SINGAPORE POOLS ACCOUNT BET PLACEMENT (4D) GUIDE

\*\*\*\*\*\*\*\*\*\*\*\*

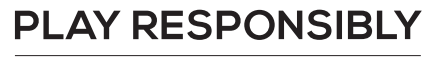

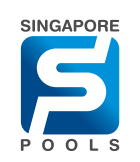

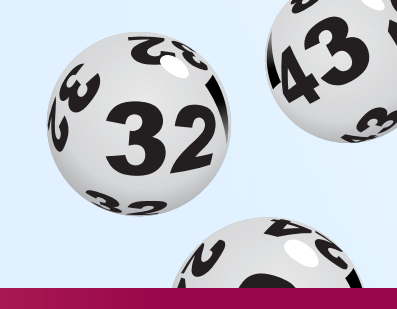

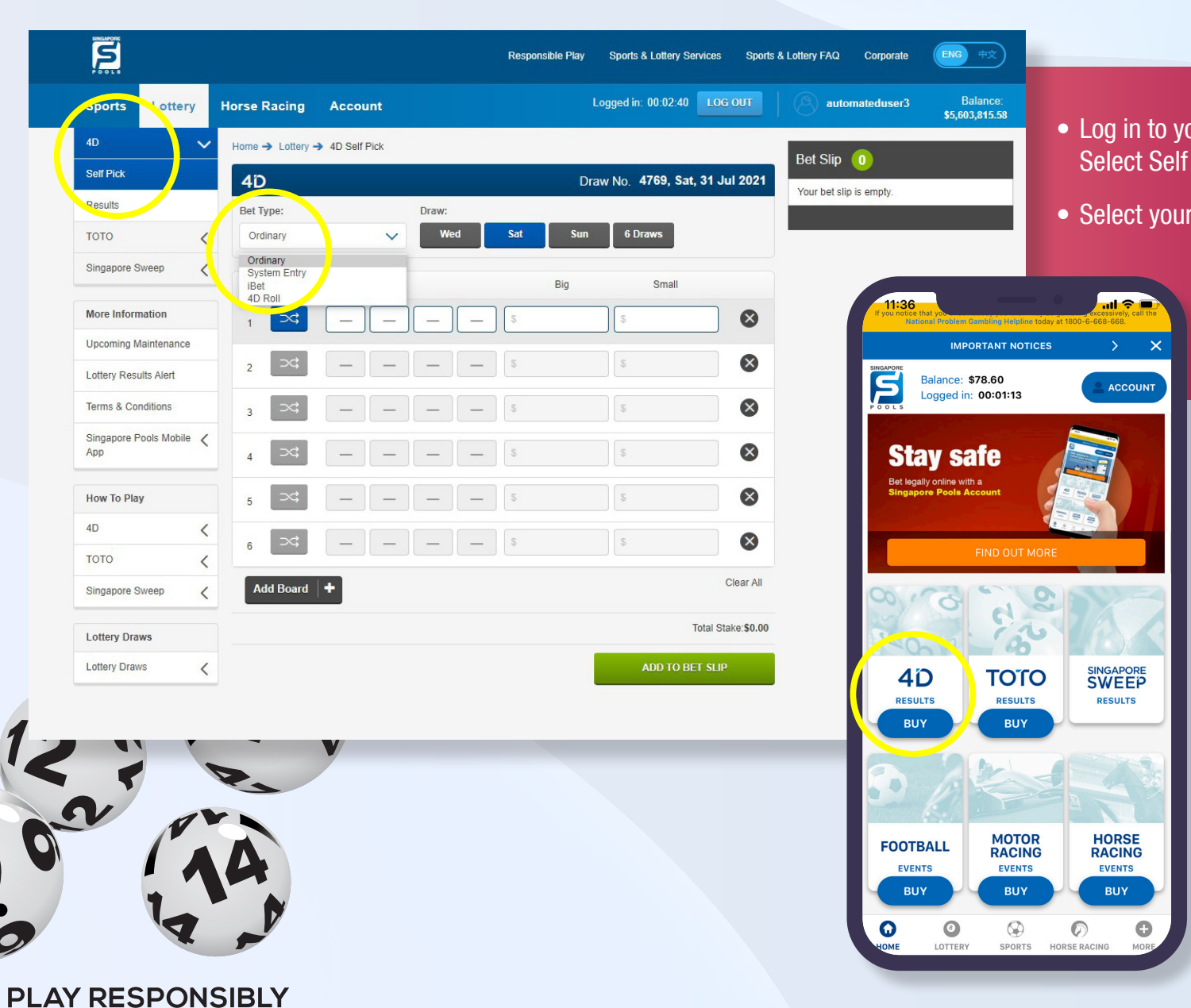

- Log in to your account, select 4D from the left menu. Select Self Pick.
- Select your bet type from the dropdown.

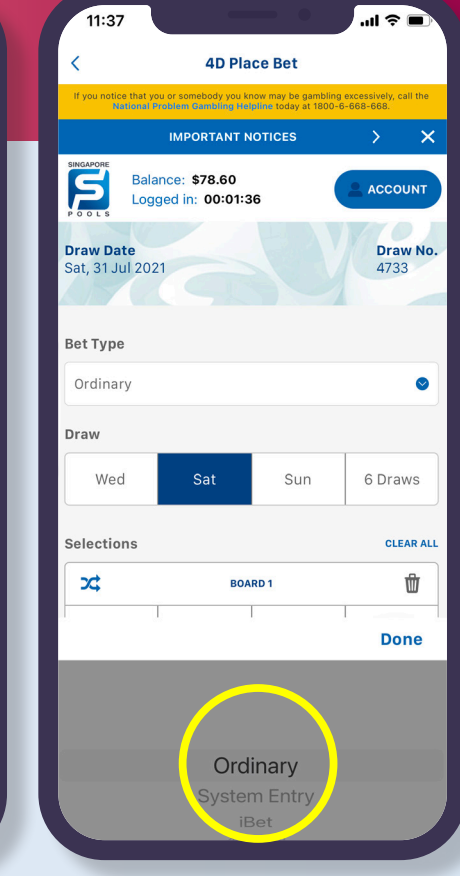

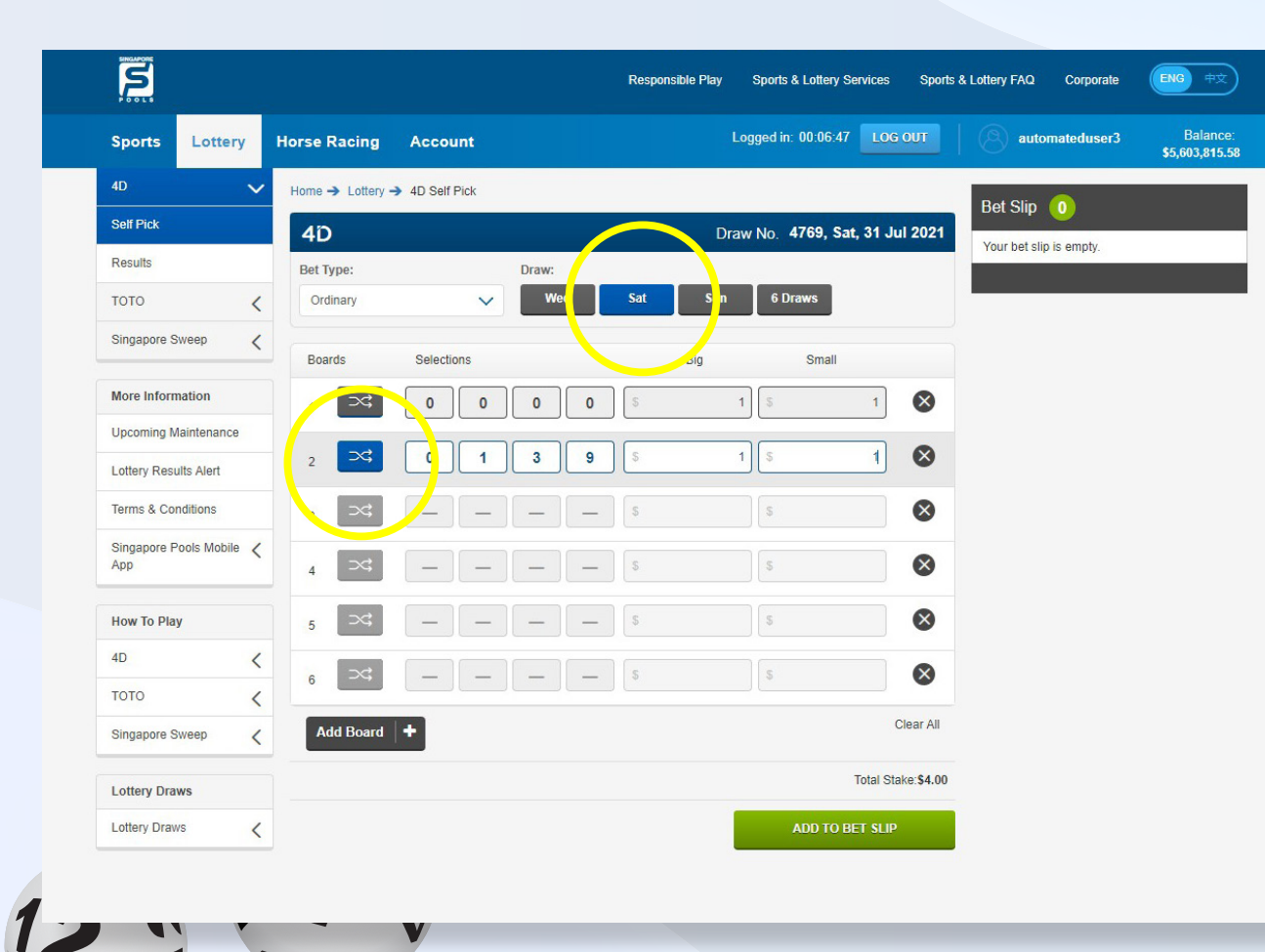

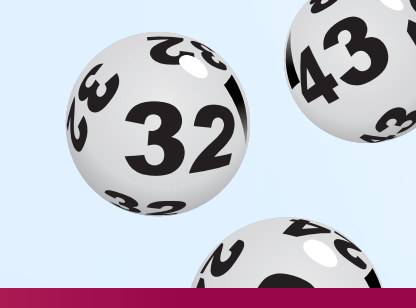

- Select the Draw Day. The nearest draw day is automatically selected. You may opt to buy in advance.
- Enter four digits in the boxes shown. Alternatively, use the icon to randomly select numbers.

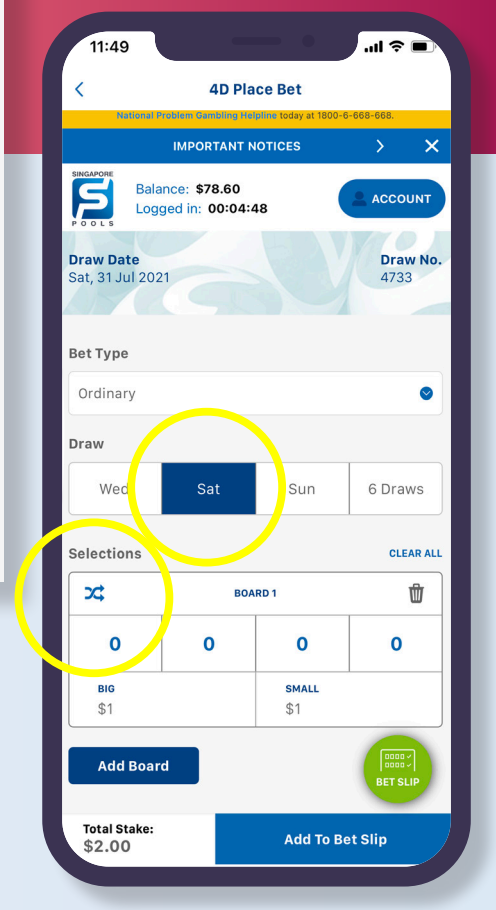

PLAY RESPONSIBLY

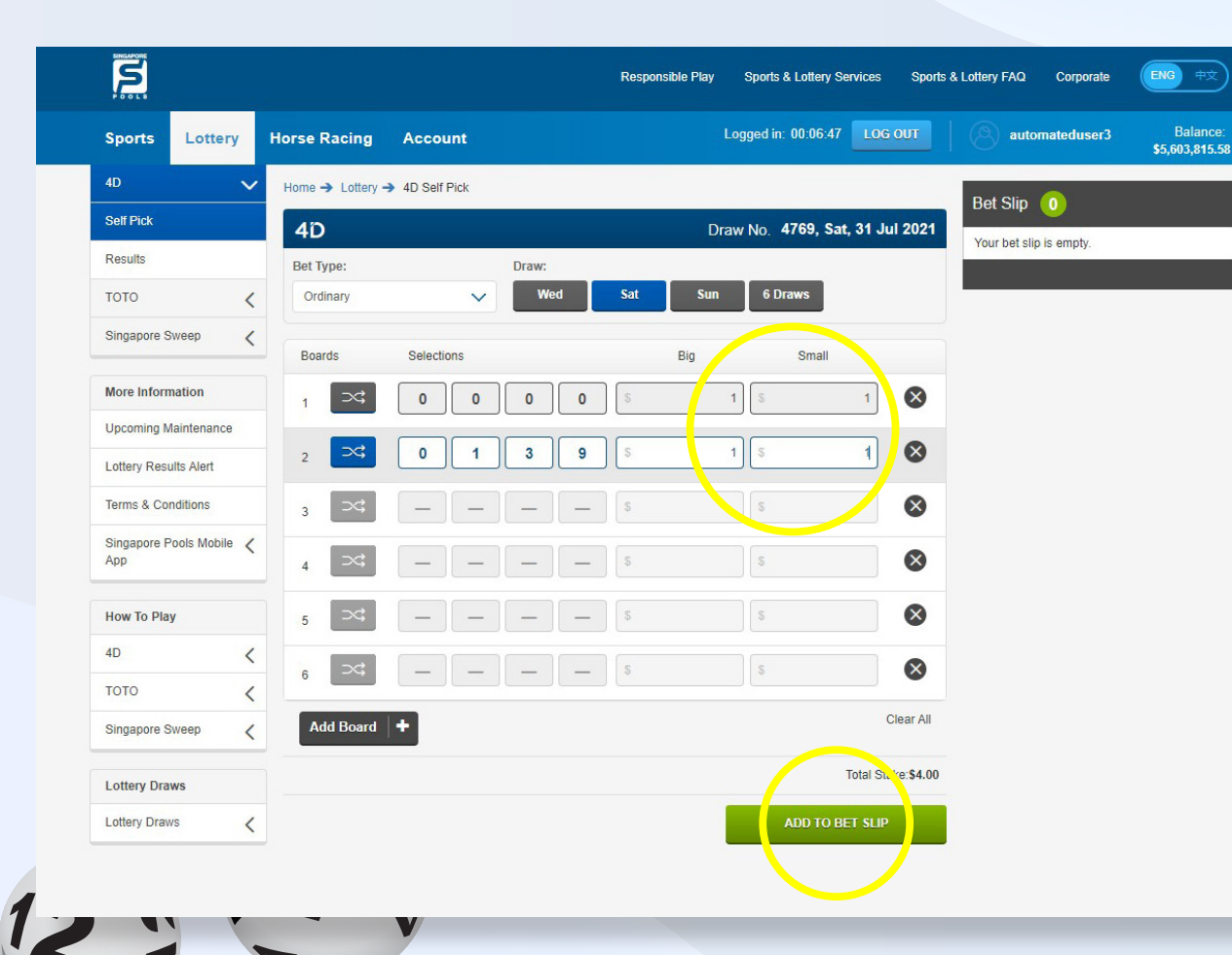

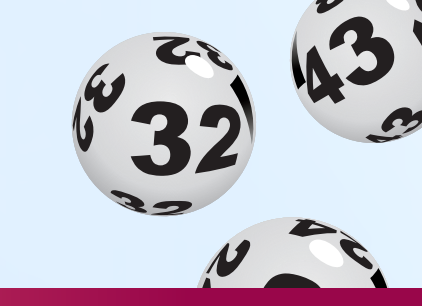

- Enter the big or small amount you wish to bet. (*Min.* \$1 and Max. is \$500 for Big and \$500 for small)
- Add to bet slip. (Max. 10 boards in one betslips)

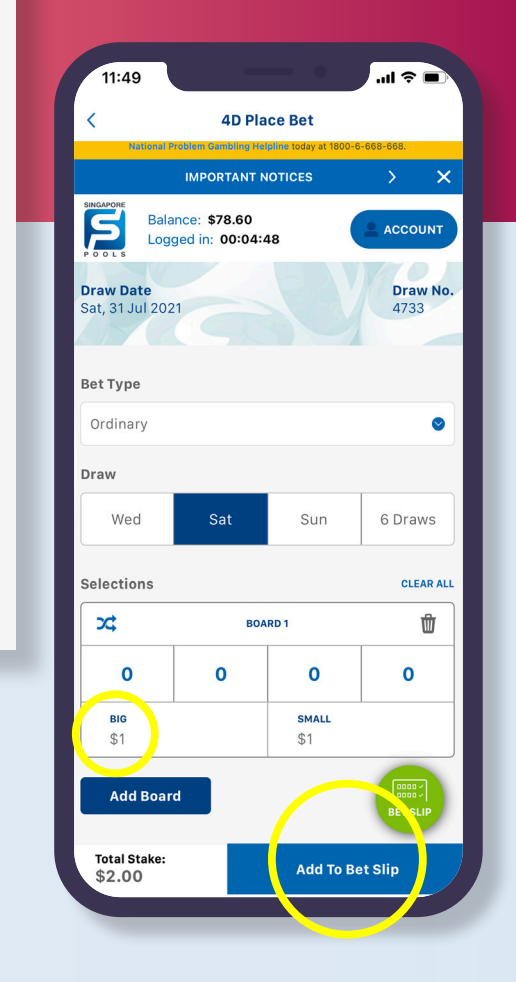

PLAY RESPONSIBLY

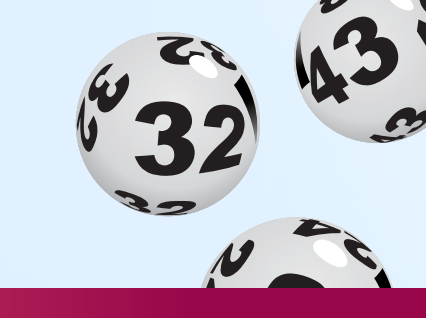

- Review bet slip and proceed with the "Place Bet" button.
- Review bets before confirming with "Confirm" button.

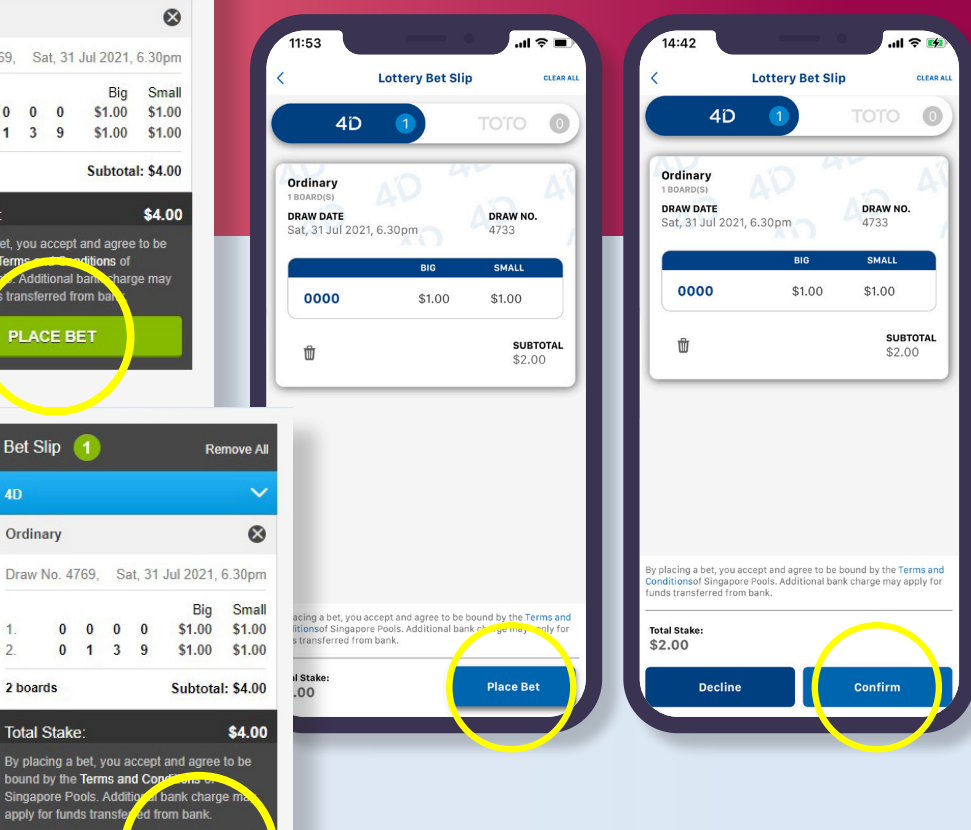

ENG 中文

Balance: \$5,603,815.58

Remove All

Decline

| Sports Lottery                                | Horse Racing     | Account          | Log     | ged III. 00.07.25         |                           |
|-----------------------------------------------|------------------|------------------|---------|---------------------------|---------------------------|
| 4D                                            | ✓ Home → Lottery | y → 4D Self Pick |         |                           | Bet Slin                  |
| Self Pick                                     | 4D               |                  | Draw    | No. 4769, Sat, 31 Jul 202 | 21                        |
| Results                                       | Bet Type:        | Draw:            | 40. Sta |                           | 4D                        |
| тото                                          | < Ordinary       | ✓ Wed            | Sat Sun | 6 Draws                   | Ordinary                  |
| Singapore Sweep                               | < Boards         | Selections       | Big     | Small                     | Draw No.                  |
| More Information                              | 1 🖂              |                  | _ \$    | \$                        | 1. 2.                     |
| Upcoming Maintenance<br>Lottery Results Alert | 2 \              |                  | - 5     | \$                        | 2 boards                  |
| Terms & Conditions                            | 3 >4             |                  | _ \$    | \$                        | By placing                |
| Singapore Pools Mobile<br>App                 | < ₄ ⊃≎           |                  | - \$    | s                         | Singapore<br>apply for fi |
| How To Play                                   | 5 🖂              |                  | - \$    | \$                        |                           |
| 4D                                            | < <u>6</u> >\$   |                  | _ \$    | s                         | )                         |
| тото                                          | <                |                  |         |                           |                           |
| Singapore Sweep                               | Add Board        | •   <b>+</b>     |         | Clear A                   | All .                     |
| Lottery Draws                                 |                  |                  |         | Total Stake:\$0           | .00                       |
| Lottery Draws                                 | 1                |                  |         | ADD TO BET SLIP           |                           |

PLAY RESPONSIBLY

00

Sports

Self Pick

Results

ΤΟΤΟ

Singapore Sweep

More Information

Upcoming Maintenance

Lottery Results Alert

Terms & Conditions

App

4D

ΤΟΤΟ

How To Play

Singapore Sweep

Lottery Draws

Lottery Draws

Singapore Pools Mobile 🖌

Lottery

<

<

<

4D

Bet Type:

Boards

2

3

4

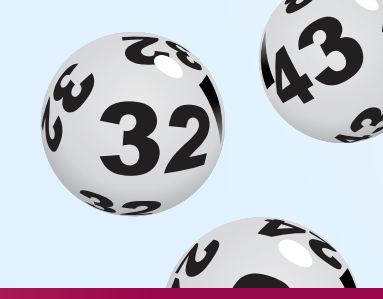

ENG Sports & Lottery Services Sports & Lottery FAQ Corporate **Responsible Play** Logged in: 00:08:11 LOG OUT Balance: \$5,603,811.58 automateduser3 Horse Racing Account Home → Lottery → 4D Self Pick Receipt B/0042019/0001216 1001 Draw No. 4769, Sat, 31 Jul 2021 uccessfully placed on Thu, 29 Jul 2021, 8.54am. Draw: Wed Sat Sun 6 Draws Ordinary V Draw No. 4769, Sat, 31 Jul 2021, 6.30pm Selections Big Small Ordinary 2 board(s) × ⊃c Big Small \$1.00 \$1.00 0 0 0 0 × \$1.00 \$1.00 2 0 1 3 9 Subtotal: \$4.00 × \_ Total Stake: \$4.00  $\otimes$ \_ \$0.00 Transaction Fee: \$4.00 × **Total Amount:** View Transaction History × \_\_\_\_\$ \_

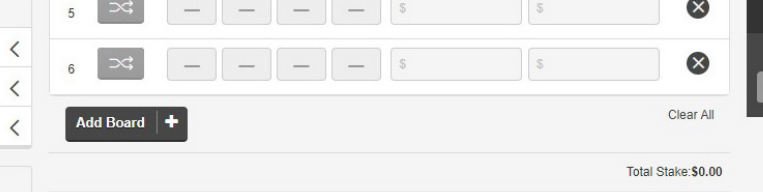

ADD TO BET SLIP

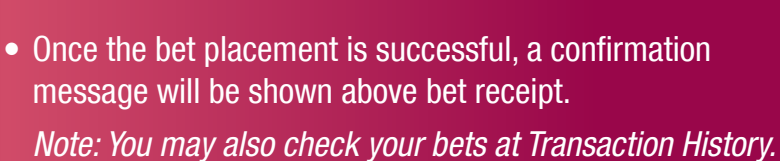

| B/0286<br>Bet(s) succ<br>Thu, 29 J           | 578/00002'<br>essfully place<br>ul 2021, 2.44p | 16<br>ed on<br>m        |
|----------------------------------------------|------------------------------------------------|-------------------------|
|                                              | 4D                                             |                         |
| <b>DRAW DATE</b><br>Sat, 31 Jul 2021, 6.30pm |                                                | <b>DRAW NO.</b><br>4733 |
| Drdinary<br>I BOARD(S)                       |                                                |                         |
|                                              | BIG                                            | SMALL                   |
| 0000                                         | \$1.00                                         | \$1.00                  |
| Subtotal:                                    |                                                | \$2.00                  |
| Fotal Stake:                                 |                                                | \$2.00                  |
| Transaction Fee:                             |                                                | \$0.00                  |
| Fotal Amount:                                |                                                | \$2.00                  |
| View Tran                                    | saction His                                    | story                   |
|                                              |                                                |                         |
|                                              |                                                |                         |

0

## PLAY RESPONSIBLY

Stay Legal. National Problem Gambling Bet With Care. Helpline: 1800-6-668-668

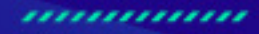

0

٠

SINGAPOREPOOLS.COM